### 使用 JMeter 进行 HTTP 测试

#### 1 脚本录制

脚本录制,JMeter 启用 WEB 代理,浏览器把代理上网设置为JMeter 所在的 IP 地址, 自己电脑就是 127.0.0.1 代理端口默认 8080。至于浏览器修改代理上网服务器,不做截图。 Jmeter 运行在目录 \apache-jmeter-2.10\bin 下 jmeter.dat 文件,双击打开进入 Jmeter 界面。

| ар  | ache-jmeter-2.10 ⊧ bin   |                  | ~             | ひ 搜索 bin |
|-----|--------------------------|------------------|---------------|----------|
| ^   | 名称                       | 修改日期             | 类型            | 大小       |
|     | BeanShellAssertion.bshrc | 2013/10/17 12:52 | BSHRC 文件      | 2 KB     |
|     | BeanShellFunction.bshrc  | 2013/10/17 12:52 | BSHRC 文件      | 3 KB     |
|     | BeanShellListeners.bshrc | 2013/10/17 12:52 | BSHRC 文件      | 2 KB     |
|     | BeanShellSampler.bshrc   | 2013/10/17 12:52 | BSHRC 文件      | 3 KB     |
|     | 📄 dunan_oa_nopicture.jmx | 2013/11/1 15:44  | JMX 文件        | 2 KB     |
|     | 🗋 dunan_oa_test.jmx      | 2013/11/1 16:52  | JMX 文件        | 168 KB   |
|     | dunanoa_test_1.jmx       | 2013/11/1 19:30  | JMX 文件        | 277 KB   |
|     | hc.parameters            | 2013/10/17 12:52 | PARAMETERS 文  | 2 KB     |
|     | 風 heapdump               | 2013/10/17 12:35 | Windows 命令脚本  | 2 KB     |
|     | heapdump.sh              | 2013/10/17 12:35 | SH 文件         | 2 KB     |
|     | httpclient.parameters    | 2013/10/17 12:52 | PARAMETERS 文  | 2 KB     |
|     | HTTP请求.jmx               | 2013/10/26 20:23 | JMX 文件        | 6 KB     |
|     | 📄 jaas                   | 2013/10/17 12:52 | VMware DHCP C | 2 KB     |
|     | java_pid2864.hprof       | 2013/11/1 18:04  | HPROF 文件      | 0 KB     |
|     | jmeter                   | 2013/10/17 12:35 | 文件            | 4 KB     |
|     | 🔍 jmeter                 | 2013/10/26 21:50 | Windows 批处理   | 5 KB     |
|     | jmeter                   | 2013/11/5 16:19  | 文本文档          | 0 KB     |
| 100 |                          |                  |               |          |

Jmeter 界面

| ×                     | Apache JMeter (2.10 r1533061) – 🗖 |           |  |  |  |  |
|-----------------------|-----------------------------------|-----------|--|--|--|--|
| 文件 编辑 Search 运行 选项 帮助 |                                   |           |  |  |  |  |
|                       |                                   | 0 🔥 0/0 🗆 |  |  |  |  |
|                       |                                   | 0 🔔 0/0 🗆 |  |  |  |  |
|                       |                                   |           |  |  |  |  |
|                       |                                   | 10 m      |  |  |  |  |

建立测试计划,录制阶段不需要更改任何配置。名称可以自己改

| <b>N</b>                                                       |                   | Ар                         | oache JMeter (2.10 r1533061)   |
|----------------------------------------------------------------|-------------------|----------------------------|--------------------------------|
| 文件 编辑 Search 运行 选项 帮助                                          |                   |                            |                                |
|                                                                |                   | - 🍫 🕨 🕸 🔍                  | 💿 🔥 🗞 🗞 🖼 🌌 🏘                  |
| 调试计划                                                           |                   |                            |                                |
|                                                                | Threads (Users) > | setUp Thread Group         |                                |
| 粘肌 Ctrl-V                                                      | Test Fragment     | tearDown Thread Group      |                                |
| Reset Gui                                                      | 配置元件 🕨            | 线程组                        |                                |
| 打开                                                             | 定时器 >             | I                          | 用户定义的引                         |
| 合并                                                             |                   |                            | 名称:                            |
| 保存为                                                            | 后立处理器 ·           |                            |                                |
| Save Node As Image Ctrl-G<br>Save Screen As Image Ctrl+Shift-G | 町青・               |                            |                                |
| 启用                                                             |                   |                            |                                |
| 禁用                                                             |                   |                            |                                |
| Toggle Ctrl-T                                                  | 1                 |                            | Detail 添加 Add from Clipboard   |
| 帮助                                                             |                   | <b>由立运行每个线程组(例如在</b>       | 一个组运行结束后启动下一个)                 |
|                                                                |                   | un toarDown Throad Crowns  | after chutdown of main throads |
|                                                                |                   | un tearbown filfeau Groups | aner shutuown of main unleaus  |
|                                                                |                   | 。<br>新知识车粮 <del>车</del>    |                                |

添加一个 Cookie 管理器,该次测试是需要登陆操作,如果没有 Cookie 管理器,登陆后的 HTTP 请求,在脚本运行的时候,就不会带 Cookie。应该知道后果吧,就是登陆成功后的请 求提示你未登陆。添加就行不需要配置。

| ×       |                                            |                        |                                                               | Apache                                               | e JMeter (2.1 |
|---------|--------------------------------------------|------------------------|---------------------------------------------------------------|------------------------------------------------------|---------------|
| 文件 编辑   | Search 运行 选项                               | 帮助                     |                                                               |                                                      |               |
|         | 👜 🤒 🔛                                      | XD                     | 1                                                             | - 🔸 🕨 🕒 🗢                                            | 1             |
|         | 划<br>t ecshoo                              |                        |                                                               | 线程组                                                  |               |
| — 🏢 工作台 | 添加                                         | •                      | 逻辑控制器 >                                                       | 夕称: test ecshon                                      | 181           |
|         | 剪切                                         | Ctrl-X                 | 配置元件 >                                                        | CSV Data Set Config                                  |               |
|         | 复制                                         | Ctrl-C                 | 定时器 🕨                                                         | FTP请求缺省值                                             | -             |
|         | 粘贴                                         | Ctrl-V                 | 前置处理器)                                                        | HTTP Cache Manager                                   | ●继续 ○ 5       |
|         | Duplicate                                  | Ctrl+Shift-C           | Sampler )                                                     | HTTP Cookie 管理器                                      | © 21122X 0 0  |
|         | Reset Gui                                  |                        | 后置处理器)                                                        | HTTP信息头管理器                                           |               |
|         | 刪除                                         | Delete                 | 断言・                                                           | HTTP授权管理器                                            |               |
|         | 打开<br>合并<br>保存为                            |                        | 出听器 → HTTP请求默认值<br>Java请求默认值<br>JDBC Connection Configuration | eded                                                 |               |
|         | Save Node As Image<br>Save Screen As Image | Ctrl-G<br>Ctrl+Shift-G |                                                               | LDAP Extended Request Defaults                       |               |
|         | 启用<br>禁用<br>Toggle                         | Ctrl-T                 |                                                               | MongoDB Source Config<br>Random Variable<br>TCP取样器函语 |               |
|         | 帮助                                         |                        |                                                               | 用户定义的变量                                              |               |
|         |                                            |                        | -                                                             | 登陆配置元件/索<br>简单配置元件<br>计数器                            |               |

在工作台启用 HTTP 代理服务器

| ×                                                             | Apache JMeter (                                    |
|---------------------------------------------------------------|----------------------------------------------------|
| 文件 编辑 Search 运行 选项 帮助                                         |                                                    |
|                                                               |                                                    |
| ♀ 益 测试计划                                                      | 工作台                                                |
|                                                               |                                                    |
| 添加                                                            | ▶ 非测试元件 ▶ HTTP Mirror Server                       |
| 粘则h Ctrl-V                                                    | 逻辑控制器 ► HTTP代理服务器                                  |
| Reset Gui                                                     | 町広元1年 → Property Display                           |
| 打开                                                            | た 1 2 2 2 2 2 2 2 2 2 2 2 2 2 2 2 2 2 2            |
| 合并                                                            | Sampler >                                          |
| <b>储存为</b>                                                    | 后置处理器▶                                             |
| Save Node As Image Ctrl-G                                     | 断言 ▶                                               |
| Save Screen As Image Ctrl+Shift-G                             | 监听器 ▶                                              |
| 启用<br>林田                                                      |                                                    |
| 示用<br>Toggle Ctrl-T                                           |                                                    |
| ‡08h                                                          |                                                    |
| 43 JYJ                                                        |                                                    |
|                                                               |                                                    |
| 配置目标控制器:选择刚刚建立的                                               | 的测试计划, Type 选择 HttpClient4。然后启动。                   |
| HTTP代理服务器                                                     |                                                    |
| 名称: HTTP代理服务器<br>注释:                                          |                                                    |
| Global Settings                                               |                                                    |
| 端口: 8080 HTTPS Domains:                                       |                                                    |
| Test plan content<br>目标控制器: <mark>测试计划 &gt; test_echop</mark> |                                                    |
| 分组: 不对样本分组                                                    | ▼ 🗹 记录HTTP信息头 🗌 添加断言 🗌 Regex matc                  |
| HTTP Sampler settings                                         |                                                    |
| Type: HttpClient4                                             | ▼ □ 自动重定向 ☑ 跟随重定向 ☑ Use KeepAlive □ 从HTML文件获取所有内含的 |
| Content-type filter                                           | Exclude:                                           |
| []                                                            |                                                    |
|                                                               | 包含模式                                               |
|                                                               |                                                    |
| 添加                                                            | 加 删除 Add from Clipboard                            |
| 排除模式                                                          | 排除模式                                               |
|                                                               | attera belev                                       |
| 添加 删除                                                         | Add from Clipboard Add suggested Excludes          |
|                                                               |                                                    |
|                                                               | 777-34 17-34 250.041                               |

浏览器设置代理

|                           |                       | Internet 雇        | 副性       |        |
|---------------------------|-----------------------|-------------------|----------|--------|
|                           | 局域                    | 或网(LAN)设          | 置        |        |
| 自动配置                      |                       |                   |          |        |
| 自动配置会要                    | 盖手动设置。要研              | 角保使用手动设           | 2置,请禁用   | 自动配置。  |
| ✓ 自动检测设                   | 置(A)                  |                   |          |        |
|                           | ]置脚本(S)               |                   |          |        |
| 地址(R)                     |                       |                   |          |        |
| 代理服务器                     |                       |                   |          |        |
|                           | 田心理肥友聚合               | 此公罢了用于1           | Set von  |        |
|                           | 市1い土成分前加工             | 空风且小市」」           | 253 VPIN | 注致/(^) |
| ☑ 为 LAN 便                 |                       |                   |          |        |
| ☑ 万 LAN 便<br>地址(E):       | 127.0.0.1             | <u> 靖口(T)</u> :   | 8080     | 高级(C)  |
| ☑ 为 LAN 便<br>地址(E): □ 对于本 | 127.0.0.1<br>地地址不使用代3 | 端口(T):<br>理服务器(B) | 8080     | 高级(C)  |
| ☑ 为 LAN 便<br>地址(E): □ 对于本 | 127.0.0.1<br>地地址不使用代3 | 端口(T):<br>理服务器(B) | 8080     | 高级(C)  |

进入脚本录制,按照预设的测试脚本过程,操作一次网站

以上操作后,录制已经完成。录制的页面中,可能有其他的访问在里面,可以将不需要的页 面删除

| - C C C C C C C C C C C C C C C C C C C                                                     | + - 4                   |
|---------------------------------------------------------------------------------------------|-------------------------|
| Ŷ- Trest_echop                                                                              | HTTP代理服务器               |
| - A lecshop/upload/user.php                                                                 |                         |
| //ecshop/upload/api/cron.php                                                                |                         |
| //ecshop/upload/user.php                                                                    | 注释:                     |
| <ul> <li>/ecshop/upload/api/cron.php</li> </ul>                                             | Global Settings         |
| <ul> <li>/SecurQuery?h=FF542286C98285C0A2DFBDE</li> <li>/ecshop/upload/index.php</li> </ul> | 端口: 8080 HTTPS Domains: |
| //securouery2b=EE542286C98285C0A2DEBDE                                                      | Test plan content       |
| // //////////////////////////////////                                                       |                         |
| //ecshop/upload/is/index.is                                                                 | 目标控制器:则试计划》test_ecnop   |
| /ecshop/upload/themes/default/images/top_1.g                                                | 分组: 不对样本分组              |
| ∽ 🥕 /ecshop/upload/js/utils.js                                                              |                         |
| ∽ 🎤 /ecshop/upload/js/transport.js                                                          | HTTP Sampler settings   |
| ← 🌈 /ecshop/upload/js/common.js                                                             | Type: HttpClient4       |
| 🗢 🎤 /ecshop/upload/themes/default/images/logo.gif                                           | Contant time filter     |
| /ecshop/upload/themes/default/images/bnt_reg                                                | Content-type inter      |
| /ecshop/upload/themes/default/style.css                                                     | Include:                |
| • 🧪 /ecshop/upload/themes/default/images/more.gi                                            | 一句全模式                   |
| /ecshop/upload/themes/default/images/top_7.g                                                |                         |
| /ecshop/upload/themes/default/images/top_6.g                                                |                         |
| /ecshop/upload/themes/default/images/top_3.g                                                |                         |
| /ecshop/upload/themes/default/images/top_4.g                                                |                         |
| /ecshop/upload/themes/default/images/top_5.g                                                |                         |
| <ul> <li>/ecshop/upload/images/200905/thumb_img/12_</li> </ul>                              |                         |
| <ul> <li>/ecshop/upload/images/200905/thumb_img/24_</li> </ul>                              | 11FPホ1チェレ               |
| /ecshop/upload/themes/default/images/top_2.g                                                |                         |
| /ecshop/upload/images/200905/thumb_img/3_t                                                  |                         |
| <ul> <li>/ecshop/upload/data/flashdata/dynfocus/cycle</li> </ul>                            |                         |
| /ecshop/upload/themes/default/images/search                                                 | 3                       |
| /ecshop/upload/themes/default/images/bg.gif                                                 |                         |
| - // /ecshop/upload/themes/default/images/h3title.g                                         |                         |

里面浏览器发起的请求也被录制下来,这种就可以删除。

| // /ecsnop/upioaa/data/brandiogo/124080292241                     | иттр:±ф                                                |                                               |
|-------------------------------------------------------------------|--------------------------------------------------------|-----------------------------------------------|
| <ul> <li>/ecshop/upload/data/flashdata/dynfocus/data.</li> </ul>  | ппгал                                                  |                                               |
| <ul> <li>/ecshop/upload/data/brandlogo/124080306230</li> </ul>    | 名称: /SecurQuery?h=FF542286C98285C0A2DFBDB7A0A44751&r=3 | 3354&v=4.1.3.9297                             |
| /images/logo/ecshop_logo.gif                                      | 2442.                                                  |                                               |
| /ecshop/upload/images/200905/thumb_img/32_                        | 2178 -                                                 |                                               |
| /ecshop/upload/images/200905/thumb_img/8_t                        | Web服务器                                                 | Timeouts                                      |
| <ul> <li>/ecshop/upload/themes/default/images/itemH2t</li> </ul>  | 服务器名称或IP: safe.ie.sogou.com                            | 端口号: Connect:                                 |
| /ecshop/upload/themes/default/images/footerL                      | HTTD店业                                                 |                                               |
| //ecshop/upload/themes/default/images/salesG                      |                                                        |                                               |
| /ecshop/upload/themes/default/images/logo1.g                      | Implementation: HttpClient4 - 协议: http 方法: P(          | OST  Content encoding: gb2312                 |
| <ul> <li>/ecshop/upload/themes/default/images/helpTitE</li> </ul> |                                                        |                                               |
| // /ecshop/upload/themes/default/images/salesB                    | 路径: /SecurQuery?h=FF542286C98285C0A2DFBDB7A0A44751&r=  | 3354&v=4.1.3.9297                             |
| /ecshop/upload/themes/default/images/salesTi                      |                                                        | tform data for BOOT                           |
| /ecshop/upload/themes/default/images/xml_rss                      |                                                        | biom-data for POST Browser-compatible neaders |
| //ecshop/upload/themes/default/images/bnt_hot                     | Parameters Body Data                                   |                                               |
| /ecshop/upload/images/200905/thumb_img/14                         |                                                        | New AND WAR                                   |
| /ecshop/upload/images/200905/thumb_img/13_                        | j                                                      | <b>请水一起友</b> 医参数:                             |
| <ul> <li>/ecshop/upload/themes/default/images/foucsB</li> </ul>   | 名称:                                                    | 值                                             |
| /ecshop/upload/themes/default/images/inputbg                      | Un9I58/mdhvy42w/V12 gInxwX67iTDnSwNBEs94eGvmuRQk3z86y  |                                               |
| //ecshop/upload/themes/default/images/catBg.g                     |                                                        |                                               |
| /ecshop/upload/themes/default/images/lineBg.g                     |                                                        |                                               |
| /ecshop/upload/themes/default/images/topNav                       | Detail 添加 Add f                                        | irom Clipboard 删除 Up Down                     |
| /ecshop/upload/themes/default/images/box_2E                       |                                                        |                                               |
| /ecshop/upload/themes/default/images/NavBg.                       | P                                                      | 请求一起发送文件:                                     |
| /ecshop/upload/themes/default/images/topNav                       |                                                        | (                                             |
| /ecshop/upload/images/200905/thumb_img/22_                        | XI H                                                   | -                                             |
| /SecurQuery?h=FF542286C98285C0A2DFBDE                             |                                                        |                                               |
| <ul> <li>/ecshop/upload/user.php</li> </ul>                       |                                                        |                                               |
| <ul> <li>/ecshop/upload/api/cron.php</li> </ul>                   | 添加                                                     | 対告                                            |
| ~ / Iq                                                            | ~2007BB                                                | CURRAN CURRAN                                 |
| <ul> <li>/ecshop/upload/user.php</li> </ul>                       | - Proxy Server                                         |                                               |
|                                                                   |                                                        |                                               |

#### 将干扰测试的页面删除完后保存

|                                                                                                    | Apache JMeter (2.10 r1533061) |
|----------------------------------------------------------------------------------------------------|-------------------------------|
| 文件 编辑 Search 运行 选项 帮助                                                                                                    |                               |
|                                                                                                    | - * > > = * = * * * *         |
| <ul> <li>谢试计划</li> <li>Pest_echop</li> <li>/ecshop/upload/api/cron.php</li> <li>/ecshop/upload/index.php</li> <li>/ecshop/upload/index.js</li> <li>/ecshop/upload/index.js</li> <li>/ecshop/upload/is/utils.js</li> <li>/ecshop/upload/is/common.js</li> <li>/ecshop/upload/themes/default/images/logo.gif</li> <li>/ecshop/upload/themes/default/images/logo.gif</li> <li>/ecshop/upload/themes/default/images/logo.gif</li> <li>/ecshop/upload/themes/default/images/logo.gif</li> <li>/ecshop/upload/themes/default/images/logo.gif</li> <li>/ecshop/upload/themes/default/images/logo.gif</li> <li>/ecshop/upload/themes/default/images/logo.gif</li> <li>/ecshop/upload/themes/default/images/log.gif</li> <li>/ecshop/upload/themes/default/images/log.gif</li> <li>/ecshop/upload/thashdat/dynfocus/cycle_image</li> <li>/ecshop/upload/thashdat/dynfocus/cycle_image</li> <li>/ecshop/upload/themes/default/images/log.gif</li> </ul> | 终程组   名称: test_echop   注释:    |

## 2. 测试验证脚本

录制完脚本后,运行一次。运行之前添加一个监听器,用于查看脚本运行情况,建议用 观察结果树监听器,可以看到来回的 HTTP 交互。

| 1                                        |                               | test_ech    | op.jmx (C:\Users\Abel\Desktop\test_  |  |  |
|------------------------------------------|-------------------------------|-------------|--------------------------------------|--|--|
| 文件 编辑 Search                             | 运行 选项 帮助                      |             |                                      |  |  |
|                                          |                               |             | - 🗲 🕨 🕸 🔍 💺 1                        |  |  |
| ? 🔓 測试计划                                 |                               | <b></b>     | 线程组                                  |  |  |
| Ŷ Lest school                            | •                             | 逻辑控制器》      |                                      |  |  |
| ← / 煎切                                   | Ctrl-X                        | 配置元件 →      | ALAN: lest_echop                     |  |  |
| ~ / 复制                                   | ► / 复制 Ctrl-C                 |             | 注料:                                  |  |  |
| そ / 粘贴                                   | Ctrl-V                        | 前置处理器)      | 11921+631月大海安1011月34月1               |  |  |
| Duplicate                                | e Ctrl+Shift-C                | Sampler 🕨   | ● 继续                                 |  |  |
| - 🧖 Reset Gu                             | ıi                            | 后置处理器)      | - 线程属性                               |  |  |
| ~ / 删除                                   | Delete                        | 断言・         | 维程数: 1     1     1     1             |  |  |
| Т. Т. Т. Т. Т. Т. Т. Т. Т. Т. Т. Т. Т. Т |                               | 监听器 )       | Aggregate Graph                      |  |  |
| 合并                                       |                               | Treg.gn     | Bean Shell Listener                  |  |  |
| ☞ 🧷 保存为                                  |                               | e.gif       | BSF Listener                         |  |  |
| - Save Nor                               | de As Image Ctrl-G            | 7.gif       | Comparison Assertion Visualizer eded |  |  |
| Save Sci                                 | reen As Image Ctrl+Shift-G    | _6.gif      | Distribution Graph (alpha)           |  |  |
| <b>2</b> 月 白田                            |                               | 3.git       | JSR223 Listener                      |  |  |
| ~ / HH                                   |                               | 5.gif       | Response Time Graph                  |  |  |
|                                          | Ctrl-T                        | 12_thumb_   | Simple Data Writer                   |  |  |
| - Toggie                                 |                               | _24_thumb   | Spline Visualizer                    |  |  |
| ris Byj                                  | load/images/200905/thumb_im   | 2.git       | Summary Report                       |  |  |
| - /ecshop/up                             | load/data/flashdata/dynfocus/ | cycle_image | 保存响应到文件                              |  |  |
| ► // /ecshop/up                          | load/themes/default/images/se | archBg.gif  | 図形結果                                 |  |  |
| ► 🥂 /ecshop/up                           | load/themes/default/images/bg | ı.gif       | <b>梁</b> 有结果树                        |  |  |
| • /ecshop/up                             | load/themes/default/images/h3 | ititle.gif  | 助言结果                                 |  |  |
| /ecshop/up                               | load/images/200905/thumb_im   | g/23_thumb_ | 生成概要结果                               |  |  |
| <ul> <li>/ecshop/up</li> </ul>           | lioad/images/200905/thumb_im  | g/20_thumb  | 用表格察看结果                              |  |  |

运行

| 线程线                       |                                                                                        |
|---------------------------|----------------------------------------------------------------------------------------|
| 名称:                       | test_echop                                                                             |
| 注释:                       |                                                                                        |
| 一维程同                      | ● 继续 ○ Start Next Thread Loop ○ 停止线程 ○ 停止测                                             |
| - 线程属<br>线程数              | ● 继续 ○ Start Next Thread Loop ○ 停止线程 ○ 停止测<br>属性                                       |
| 线程<br>线程<br>Ramp          | ● 继续 ○ Start Next Thread Loop ○ 停止线程 ○ 停止则<br>属性<br>g: 1<br>-Up Period (in seconds): 1 |
| - 线程<br>线程<br>Ramp<br>循环》 | ● 继续 ○ Start Next Thread Loop ○ 停止线程 ○ 停止测<br>属性<br>4: 1<br>-Up Period (in seconds): 1 |
| · 线程<br>线程<br>爱<br>Bamp   | ● 继续 ○ Start Next Thread Loop ○ 停止线程 ○ 停」<br>属性<br>如: 1                                |

运行完后通过结果树查看脚本运行结果,中间栏为脚本运行请求过的页面,都是绿色表 示页面请求和响应都正常。再查看下关键页面的请求和响应参数,

| 小火曲雨水伸响点 | 山口の          | 目一八陡火山    | 11111919/14/14 | 加少奴,   |
|----------|--------------|-----------|----------------|--------|
| 登陆的请求正常, | 账号 songmin 密 | 密码 123456 | 正常提交,          | 看下响应数据 |

| // /ecshop/upload/data/brandlogo/12408032478381957                                                    | 察看结果树                                                       |                                                                                            |
|----------------------------------------------------------------------------------------------------|-------------------------------------------------------------|--------------------------------------------------------------------------------------------|
| //ccshop/upload/images/200905/thumb_img/23_thumb                                                      | <b>夕称:</b> 寥看结果树                                            |                                                                                            |
| //ecshop/upload/themes/default/images/ineBo.gif                                                       | 注释·                                                         |                                                                                            |
| /ecshop/upload/themes/default/images/catBg.gif                                                        |                                                             |                                                                                            |
| //ecshop/upload/images/200905/thumb_img/22_thumb                                                      | 所有製造与八一个义件                                                  |                                                                                            |
| /ecshop/upload/images/200905/thumb_img/19_thumb                                                       | 文件名                                                         | 為定 Log/Display Only: 口 仅日志错误 Successes Con                                                 |
| /ecshop/upload/themes/default/images/inputbg.gif                                                      | A /occhon/upload/upor php                                   | ma 10.000 feb mm (Alfred) (advability)                                                     |
| /ecshop/upload/images/200905/thumb_img/20_thumb                                                       | A /ecshop/upload/api/crop.php                               |                                                                                            |
| /cshop/upload/themes/default/images/foucsBg.gif                                                       | - A /ecshop/upload/user.php                                 | POST http://192.168.154.128/ecshop/upload/user.php                                         |
| /ccshop/upload/themes/default/images/box_2Bg.gif                                                      | - A /ecshop/upload/api/cron.php                             |                                                                                            |
| /cshop/upload/themes/default/images/topNavR.gif                                                       | /ecshop/upload/user.php                                     | POST data:                                                                                 |
| //ccshop/upload/themes/default/images/topNavBg.gif                                                    | - 🔬 /ecshop/upload/api/cron.php                             | username=songmin&password=123456&act=act_login&back_act=user.php&submit=                   |
| /// /ecshop/upload/themes/default/images/NavBg.gif                                                    | — 🚲 /ecshop/upload/user.php                                 |                                                                                            |
| //cshop/upload/images/200905/thumb_img/17_thumb                                                       | 📃 — 💩 /ecshop/upload/api/cron.php 🦳                         | Cookie Data:                                                                               |
| //ecshop/upload/themes/default/images/bg.gif                                                          | /ecshop/upload/user.php                                     | ECS_ID=8c30137a8a90261643f74c273f0327a505a91300; ECS[visit_times]=1                        |
| <pre>//ccsnop/upload/images/200905/tnumb_img/1_tnumb_</pre>                                           | - 🙆 /ecshop/upload/api/cron.php                             | Request Headers:                                                                           |
| <ul> <li>Vecsnop/upload/apvcron.pnp</li> <li>Vecsnop/upload/apvcron.pnp</li> </ul>                    | - A /ecshop/upload/index.php                                | Connection: keep-alive                                                                     |
| Vecsnop/upload/inemes/default/mages/totterLine.gn<br>//ecshop/upload/themes/default/mages/holeTiP2 of | /ecshop/upload/internes/delaulusityle.css                   | Content-Type: application/x-www-form-urlencoded                                            |
| //ccshop/upload/hemes/default/images/heip1icbg.gli                                                    | A /ecshop/upload/js/common.js                               | Cache-Control: no-cache                                                                    |
| //ccshop/upload/hieries/default/images/byt_top.oif                                                    | - A /ecshop/upload/is/transport is                          | Accept-Language: zh-CN                                                                     |
| /acshop/upload/themes/default/images/temH2Bo.of                                                       | - A /ecshop/upload/themes/default/images/log                | Accept */*                                                                                 |
| //ccshop/upload/themes/default/images/salesGoodBo                                                     | - 🙇 /ecshop/upload/themes/default/images/bn                 | User-Agent: Mozilla/4.0 (compatible; MSIE 7.0; Windows NT 6.2; WOW64; Trident/7.0; .NET4.0 |
| /ecshop/upload/themes/default/images/bnt_home.gif                                                     | — 🙇 /ecshop/upload/js/utils.js                              | .NET4.0C; InfoPath.3; SE 2.X MetaSr 1.0)                                                   |
| /ecshop/upload/themes/default/images/xml rss2.gif                                                     | — 🔬 /ecshop/upload/themes/default/images/top                | Accept-Encoding: gzip, deflate                                                             |
| /ecshop/upload/themes/default/images/salesBg.gif                                                      | - 🔬 /ecshop/upload/themes/default/images/top                | Referer. nttp://192.168.154.128/ecsnop/upload/user.pnp                                     |
| //ecshop/upload/themes/default/images/salesTitBg.gif                                                  | /ecshop/upload/images/200905/thumb_im                       | Content Length: 72                                                                         |
| //ecshop/upload/images/200905/thumb_img/13_thumb                                                      | <ul> <li>/ecshop/upload/themes/default/images/bn</li> </ul> | Host 192 168 154 128                                                                       |
| /ecshop/upload/images/200905/thumb_img/14_thumb                                                       | /ecshop/upload/images/200905/thumb_im                       | 100.102.100.104.120                                                                        |
| - 💽 察看結果树                                                                                             |                                                             |                                                                                            |
| 1作台                                                                                                   | Text                                                        |                                                                                            |
| ₿ HTTP代理服务器                                                                                           | Scroll automatically?                                       | Raw HTTP                                                                                   |

响应数据,看到有登陆成功的关键字。OK 脚本没问题,其他页面不去验证了,测试时,根据测试流程验证关键的几个页面请求和响应数据,是否和正常操作对应。

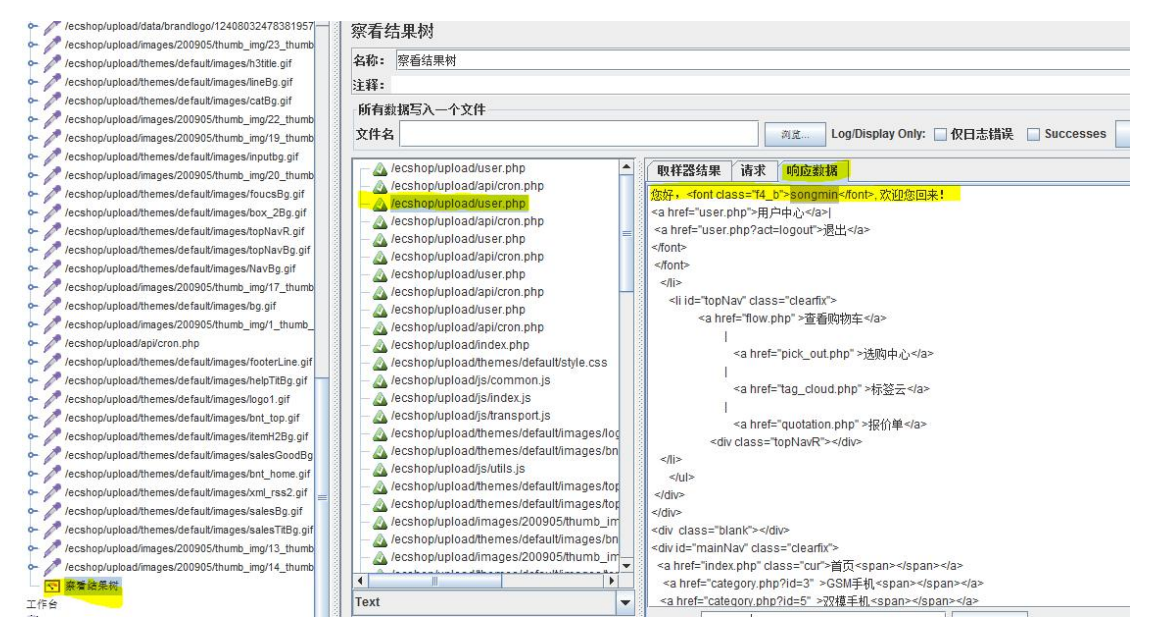

# 3 添加报表

报表格式很多种,根据自己情况使用。不清楚的话,可以都添加运行一次后,看那个报 表更合适

| To test en '                                                   |                  | 线程组                              |    |
|----------------------------------------------------------------|------------------|----------------------------------|----|
| ◎ → 添加 >                                                       | 逻辑控制器)           | 森: test ecshop                   |    |
| ► //e 剪切 Ctrl-X                                                | 配置元件 >           | -38.                             |    |
| ~ / lei 复制 Ctrl-C                                              | 定时器 🕨            | - ****<br>左肌 挨緊 供得 后 更 协 行 的 动 作 |    |
| Ctrl-V                                                         | 前置处理器)           |                                  |    |
| Duplicate Ctrl+Shift-C                                         | Sampler +        |                                  | 继续 |
| Reset Gui                                                      | 后置处理器)           | \$239 <b>2</b> 34                |    |
| - //e mike Delete                                              | 断言・              |                                  |    |
|                                                                | 监听器 )            | Aggregate Graph                  |    |
| ~ ∕/e ]]                                                       |                  | Bean Shell Listener              |    |
| - ∥ /ei 合并                                                     |                  | RSF Listener                     |    |
| ► //e 保存为                                                      |                  | Comparison Accortion Visualizar  |    |
| Save Node As Image Ctrl-G                                      |                  | Distribution Compt (alpha)       | a  |
| Save Screen As Image Ctrl+Shift-G                              |                  | Usu button Graph (alpha)         |    |
|                                                                |                  | JSR223 Listener                  | -  |
| - 2º /ei ±±⊞                                                   | f                | Response Time Graph              |    |
|                                                                | g.gif            | Simple Data Writer               |    |
| ← //e                                                          |                  | Spline Visualizer                |    |
| ← 🎤 /e 帮助                                                      | pif              | Summary Report                   |    |
| <ul> <li>/ecshop/upload/themes/default/images/top_2</li> </ul> | 2.gif            | 保 <mark>存响应到文件</mark>            |    |
| <ul> <li>/ecshop/upload/images/200905/thumb_img/3</li> </ul>   | _thumb_          | 图形结果                             |    |
| <pre>/ecshop/upload/themes/default/images/bnt_r</pre>          | eg.gif           | 察看结果树                            |    |
| //ecshop/upload/inages/200903/thtmb_ing/1                      | 2_thumb          | 断言结果                             |    |
| <ul> <li>/ecshop/upload/images/200905/thumb_img/2</li> </ul>   | 4 thumb          | 生成服要结果                           |    |
| - // /ecshop/upload/data/flashdata/dynfocus/cyd                | cle_image        | 田主松宛丢结里                          |    |
| - // /ecshop/upload/images/200905/thumb_img/3                  | 2_thumb          |                                  |    |
| - // /ecshop/upload/data/brandlogo/1240802922                  | 4106340          |                                  | 2  |
| <ul> <li>/ecshop/upload/data/brandlogo/1240803062</li> </ul>   | 3075724          | 滚音披古<br>17/1-17                  |    |
| /ecshop/upload/images/200905/thumb_img/8                       | _thumb           | 即归规禁议                            |    |
| /ecshop/upload/themes/default/image                            | s/salesBg.gif    |                                  |    |
| <ul> <li>/ecshop/upload/themes/default/image</li> </ul>        | s/salesTitBg.gif |                                  |    |
| <ul> <li>/ecshop/upload/images/200905/thuml</li> </ul>         | b_img/13_thumb   |                                  |    |
| <ul> <li>/ecshop/upload/images/200905/thumi</li> </ul>         | b_img/14_thumb   |                                  |    |
|                                                                |                  |                                  |    |
| □ ■ 図形結果                                                       |                  |                                  |    |
|                                                                |                  | 100000                           |    |
|                                                                |                  |                                  |    |
| (副 工作台)                                                        |                  |                                  |    |

# 4 编辑测试压力数据

300 并发, 10 秒中 300 并发准备完成, 循环次数永远, 持续时间 300 秒

| な彩: test ecshop                                                                                               |                                                             |
|----------------------------------------------------------------------------------------------------|-------------------------------------------------------------|
| ENTR                                                                                                    |                                                             |
| 土種:                                                                                                    | - Ah - L A-                                                 |
| 在取件當镇医后贵扒                                                                                                    | 1432011                                                     |
|                                                                                                    | ● 继续 ○ Start Next Thread Loop ○ 停止线程 ○ 停止测试 ○ Stop Test Now |
| 线程属性                                                                                                    |                                                             |
| 线程数: 300                                                                                                    |                                                             |
|                                                                                                    |                                                             |
| Ramp-Up Period (in s                                                                                          | conds): 10                                                  |
| Ramp-Up Period (in s)<br>循环次数 🔽 永远                                                                            | conds): 10                                                  |
| Ramp-Up Period (i <mark>n s</mark><br>循环次数 <mark>区 永远</mark>                                                  | conds): 10                                                  |
| Ramp-Up Period (in s<br>循环次数 🔽 永远<br>🗌 Delay Thread cre                                                       | conds): 10<br>tion until needed                             |
| Ramp-Up Period (in s<br>循环次数                                                                                  | conds): 10                                                  |
| Ramp-Up Period (in s<br>循环次数 2 永远<br>Delay Thread cre<br>记调度器                                                 | conds): 10<br>tion until needed                             |
| Ramp-Up Period (in s<br>循环次数 2 永远<br>Delay Thread cre<br>2 调度器<br>調度器配置                                       | conds): 10<br>tion until needed                             |
| Ramp-Up Period (in s<br>循环次数 2 永远<br>Delay Thread cre<br>2 调度器<br>調度器配置<br>启动时间 2013/11/05                    | conds): 10<br>tion until needed<br>17:14:07                 |
| Ramp-Up Period (in s<br>循环次数 2 永远<br>Delay Thread cre<br>2 调度器<br>調度器配置<br>启动时间 2013/11/05<br>结束时间 2013/11/05 | conds): 10<br>tion until needed<br>17:14:07<br>17:14:07     |
| Ramp-Up Period (in s<br>循环次数 2 永远                                                                             | conds): 10<br>tion until needed<br>17:14:07<br>17:14:07     |

运行脚本 300 线程数已经完成启动

| - 🎸 🕨 🙋 🝳 🖕 🖦 😒 🦋 🌌 🚗 🍾 🗄            | 🔋 🔽 0 🔥 🧾 0 🚹           |
|--------------------------------------|-------------------------|
|                                      |                         |
| 名称: test_ecshop                      |                         |
| 注释:                                  |                         |
| ● 细珠 ○ Start Next Thread Loop ○ 停止线程 | ○ 1章Ⅲ湖市 ○ Stob Lest now |
| <b>线程数:</b> 300                      |                         |
| Ramp-Up Period (in seconds): 10      |                         |
| 循环次数 🗹 永远                            |                         |
| Delay Thread creation until needed   |                         |

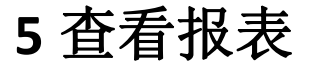

图形报表

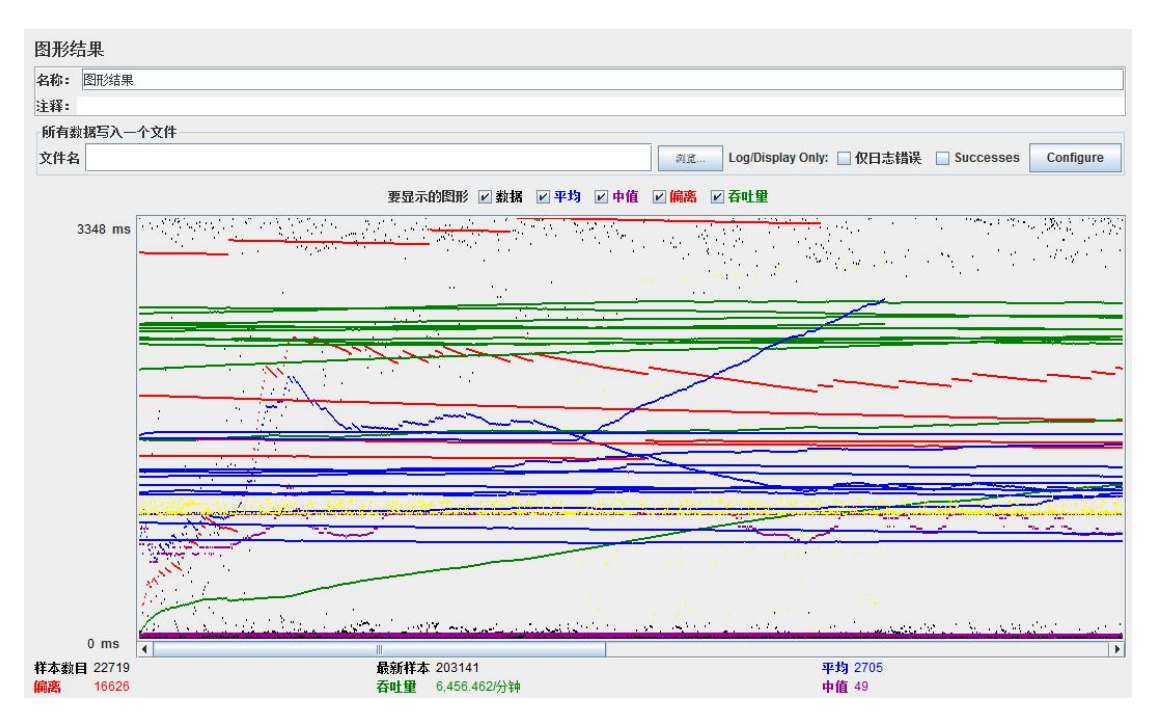

| 聚合报表,看到每个页面的响应时间,错 | 告误率,请求 <i>为</i> | 、数等。 |
|--------------------|-----------------|------|
|--------------------|-----------------|------|

| 聚合报告             |           |         |                   |                   |            |                   |                 |               |           |
|------------------|-----------|---------|-------------------|-------------------|------------|-------------------|-----------------|---------------|-----------|
| 名称: 聚合报告         |           |         |                   |                   |            |                   |                 |               |           |
| 注释:              |           |         |                   |                   |            |                   |                 |               |           |
| 后右粉探军》二个1        | 立件        |         |                   |                   |            |                   |                 |               |           |
|                  | λп        |         |                   |                   |            |                   |                 |               | 0.0       |
| 又件名              |           |         |                   |                   |            | 刻意 Log/Disj       | play Only: 1217 | 5错误 Successes | Configure |
| Label            | # Samples | Average | Median            | 90% Line          | Min        | Max               | Error %         | Throughput    | KB/sec    |
| ecsnop/upioad/da | 266       | 438     | 25                | 1060              | 1          | 2078              | 41.35%          | 1.3/Sec       | 2.8       |
| ecshop/upload/da | 266       | 637     | 23                | 1068              | 1          | 55138             | 41.35%          | 1.3/sec       | 3.4       |
| ecshop/upload/da | 264       | 427     | 23                | 1072              | 1          | 1239              | 40.91%          | 1.3/sec       | 3.9       |
| ecshop/upload/da | 261       | 425     | 24                | 1084              | 2          | 1185              | 40.23%          | 1.3/sec       | 4.2       |
| ecshop/upload/da | 259       | 419     | 21                | 1051              | 1          | 1172              | 39.77%          | 1.3/sec       | 2.9       |
| ecshop/upload/da | 259       | 413     | 20                | 1029              | 1          | 1140              | 39.77%          | 1.3/sec       | 4.0       |
| ecshop/upload/im | 259       | 1592    | 21                | 1038              | 1          | 153514            | 39.77%          | 1.3/sec       | 3.2       |
| ecshop/upload/th | 257       | 405     | 8                 | 1026              | 1          | 1154              | 39.30%          | 1.3/sec       | 1.5       |
| ecshop/upload/th | 257       | 406     | 7                 | 1041              | 1          | 1137              | 39.30%          | 1.3/sec       | 1.4       |
| ecshop/upload/th | 257       | 1008    | 16                | 1057              | 2          | 150487            | 39.30%          | 1.3/sec       | 5.7       |
| ecshop/upload/im | 256       | 404     | 23                | 1012              | 1          | 1151              | 39.06%          | 1.3/sec       | 3.1       |
| ecshop/upload/im | 256       | 1554    | 21                | 1049              | 1          | 148154            | 39.06%          | 1.3/sec       | 2.9       |
| ecshop/upload/th | 254       | 1162    | 7                 | 1048              | 1          | 126846            | 38.58%          | 1.3/sec       | 1.3       |
| ecshop/upload/im | 248       | 387     | 14                | 1032              | 1          | 1162              | 37.50%          | 1.2/sec       | 2.7       |
| ecshop/upload/th | 247       | 527     | 17                | 1020              | 1          | 35321             | 38.06%          | 1.2/sec       | 1.6       |
| ecshop/upload/th | 242       | 886     | 8                 | 1027              | 1          | 117268            | 37.60%          | 1.2/sec       | 1.4       |
| ecshop/upload/th | 241       | 565     | 12                | 1026              | 1          | 43595             | 37.76%          | 1.2/sec       | 1.6       |
| ecshop/upload/th | 239       | 985     | 16                | 1048              | 1          | 141902            | 37.24%          | 1.2/sec       | 3.2       |
| ecshop/upload/th | 238       | 381     | 13                | 1029              | 2          | 1566              | 36.97%          | 1.2/sec       | 3.2       |
| ecshop/upload/im | 233       | 389     | 11                | 1018              | 1          | 2276              | 35.62%          | 1.2/sec       | 3.1       |
| ecshop/upload/th | 233       | 367     | 14                | 1018              | 2          | 1107              | 35.62%          | 1.2/sec       | 14.4      |
| ecshop/upload/im | 231       | 363     | 8                 | 1015              | 1          | 1198              | 35.06%          | 1.2/sec       | 2.7       |
| ecshop/upload/th | 225       | 359     | 5                 | 1037              | 1          | 2133              | 33.78%          | 1.1/sec       | 1.1       |
| ecshop/upload/th | 225       | 356     | 4                 | 1038              | 1          | 1912              | 33.78%          | 1.1/sec       | 1.2       |
| ecshop/upload/th | 225       | 354     | 5                 | 1048              | 1          | 1578              | 33.78%          | 1.1/sec       | 2.9       |
| ecshop/upload/th | 224       | 662     | 7                 | 1034              | 1          | 71672             | 33.48%          | 1.1/sec       | 1.4       |
| ecshop/upload/th | 220       | 942     | 5                 | 1044              | 1          | 132505            | 32.73%          | 1.1/sec       | 1.1       |
| ecshop/upload/th | 218       | 922     | 7                 | 1009              | 1          | 129813            | 32.11%          | 1.1/sec       | 2.3       |
| ecshop/upload/th | 216       | 328     | 7                 | 1010              | 1          | 1111              | 31.48%          | 1.1/sec       | 1.4       |
| ecshop/upload/th | 216       | 327     | 10                | 1011              | 1          | 1180              | 31.48%          | 1.1/sec       | 1.4       |
| ecshop/upload/th | 215       | 1506    | 6                 | 1022              | 1          | 128506            | 31.16%          | 1.1/sec       | 1.3       |
| ecshop/upload/th | 213       | 2083    | 10                | 1014              | 2          | 126481            | 30.52%          | 1.1/sec       | 5.8       |
| ecshop/upload/im | 210       | 1265    | 6                 | 1017              | 1          | 125622            | 29.52%          | 1.1/sec       | 2.5       |
| ecshop/upload/im | 208       | 1711    | 5                 | 1014              | 1          | 124738            | 28.85%          | 1.0/sec       | 2.5       |
| 总体               | 22719     | 2705    | 49                | 3417              | 1          | 204013            | 30.77%          | 107.6/sec     | 428.2     |
|                  |           |         | Include group nat | me in label? Save | Table Data | Save Table Header |                 |               | þ         |